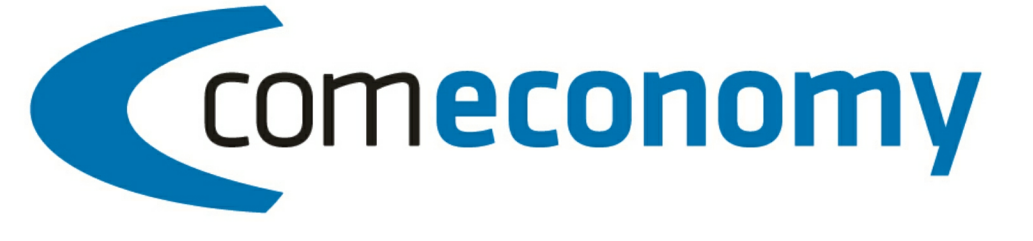

# Business Edition | Release 2011 Miele Online Schnittstelle

Version 2011.1.0

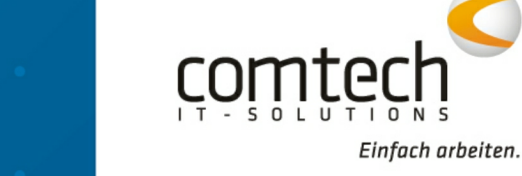

© 2012 comtech it solutions 31.10.2012, 10:59

# Inhaltsverzeichnis

2

## Teil I Belegerfassung

| Onlinedienste                                 |    |
|-----------------------------------------------|----|
| Miele B2B Schnittstelle                       |    |
| Bestellungen versenden / Rechnungen empfangen |    |
| Online Artikel- und Ersatzteilsuche           | 7  |
| Artikel Verfügbarkeit prüfen                  | 8  |
| Online Preisw artung starten                  | 8  |
| Teil II Kontakt / Support                     | 10 |

Index

11

3

## 1 Belegerfassung

#### 1.1 Menü

#### 1.1.1 Onlinedienste

#### Miele B2B Schnittstelle

Mit der Miele B2B Schnittstelle stehen in der aktuellen Version folgende Features zur Verfügung:

- Online Bestellungen und Eingangsrechnungen
- Online Artikel- und Ersatzteilsuche
- Einfache Übernahme in die Warenwirtschaft
- Automatische Preispflege per Internet

Bestellungen versenden / Rechnungen empfangen

Als Grundlage der Online Übertragung dient die UGL Schnittstelle. Detailliertere Informationen zu UGL erhalten Sie unter UGL Schnittstelle.

#### Ein Standard Bestellvorgang kann dabei so aussehen:

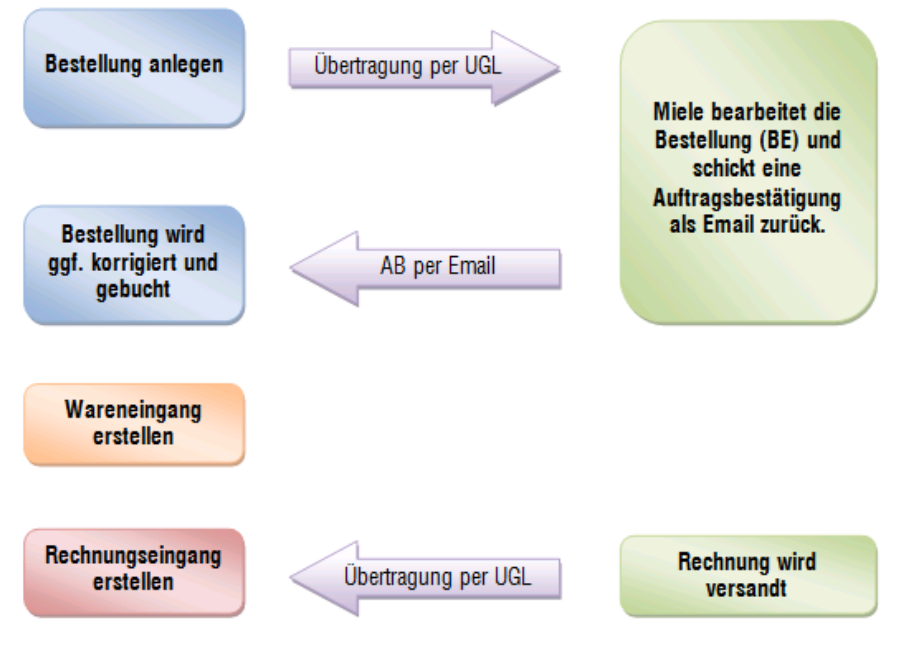

#### Bestellung versenden:

Nachdem die Bestellung erstellt wurde öffnen Sie die UGL Schnittstelle mit dem Menüpunkt **Online Dienste > UGL**.

| euge        |                  |           |      |
|-------------|------------------|-----------|------|
| 🐔 🕭 🐺   🗕 🖬 | 🗟 🗟 🔞            |           |      |
| Тур         | Interne Referenz | Lieferant | ^    |
|             |                  |           |      |
|             |                  |           |      |
|             |                  | ,         |      |
|             | euge             | euge      | euge |

Starten Sie den Export der Bestellung durch Klick auf

Im folgenden Fenster können Sie unter **Belegzeilenauswahl** wählen, welche Artikel bestellt werden sollen.

Im Abschnitt **Optionen** muss bei der Anfrageart **BE – Lieferauftrag** gewählt werden! Ansonsten kann die Bestellung von Miele nicht verarbeitet werden!

|                                                                                                    | 8                                                                                                    |
|----------------------------------------------------------------------------------------------------|----------------------------------------------------------------------------------------------------|
| Wählen Sie den gewünschten Lieferanten und die Anfrageart aus.<br>Geben Sie bitte weiters die gewünschten Daten für die entsprechenden<br>Felder ein. |                                                                                                    |
| Bestellung: 20000287 / 2, Kunde: 1, COMTECH IT Systeme, 5524 Annaberg<br>Bemerkung: UNTERBAUSATZ UBS-G 60 LW<br>Lieferant: 1 . Mele,                  |                                                                                                    |
| Anfrageart: BE - Lieferauftrag 💌                                                                                                    |                                                                                                    |
| Auftragstext: Zusatztext:                                                                                                    |                                                                                                    |
| Lieferdatum: I                                                                                                    |                                                                                                    |
| << Zurück Weiter >> Fertigstellen Ab                                                                                                    | brechen                                                                                                    |
|                                                                                                    | Wählen Sie den gewünschten Lieferanten und die Anfrageart aus.         Geben Sie bitte weiters die gewünschten Daten für die entsprechenden         Felder ein.         Bestellung: 20000287/2, Kunde: 1, COMTECH IT Systeme, 5524 Annaberg         Bemerkung: UNTERBAUSATZ UBS-G 60 LW         Lieferant:       1         1       Mele,         Anfrageat:       BE - Lieferauftrag         Aufragstext: |

Weiters können Sie noch in den Feldern Auftragstext bzw. Zusatztext zusätzliche Informationen mit Ihrer Bestellung versenden.

Unter Lieferdatum kann noch der gewünschte Liefertermin hinterlegt werden.

**WICHTIG:** Der Auftragstext sollte eine Länge von 35 Zeichen nicht überschreiten, da derzeit von Miele nur die ersten 35 Zeichen verarbeitet werden. Der Zusatztext sollte eine gesamte Länge von 132 Zeichen nicht überschreiten.

Werden Durchläufer Artikel bestellt, so werden nur 2 x 40 Zeichen an Text ausgewertet. Werden Artikel aus dem Miele Artikelstamm bestellt, so wird der Artikeltext gar nicht berücksichtigt, zusätzliche Hinweise müssen im Auftrags- bzw. Zusatztext der Bestellung vermerkt werden (Stand 1.9.2008).

Im Abschnitt Lieferadresse kann ggf. noch eine bestimmte Lieferadresse für die Bestellung hinterlegt werden.

Durch Klick auf Fertigstellen wird die Bestellung versandt.

Nach Erfassung der Bestellung im Miele System erhalten Sie eine Auftragsbestätigung per Mail:

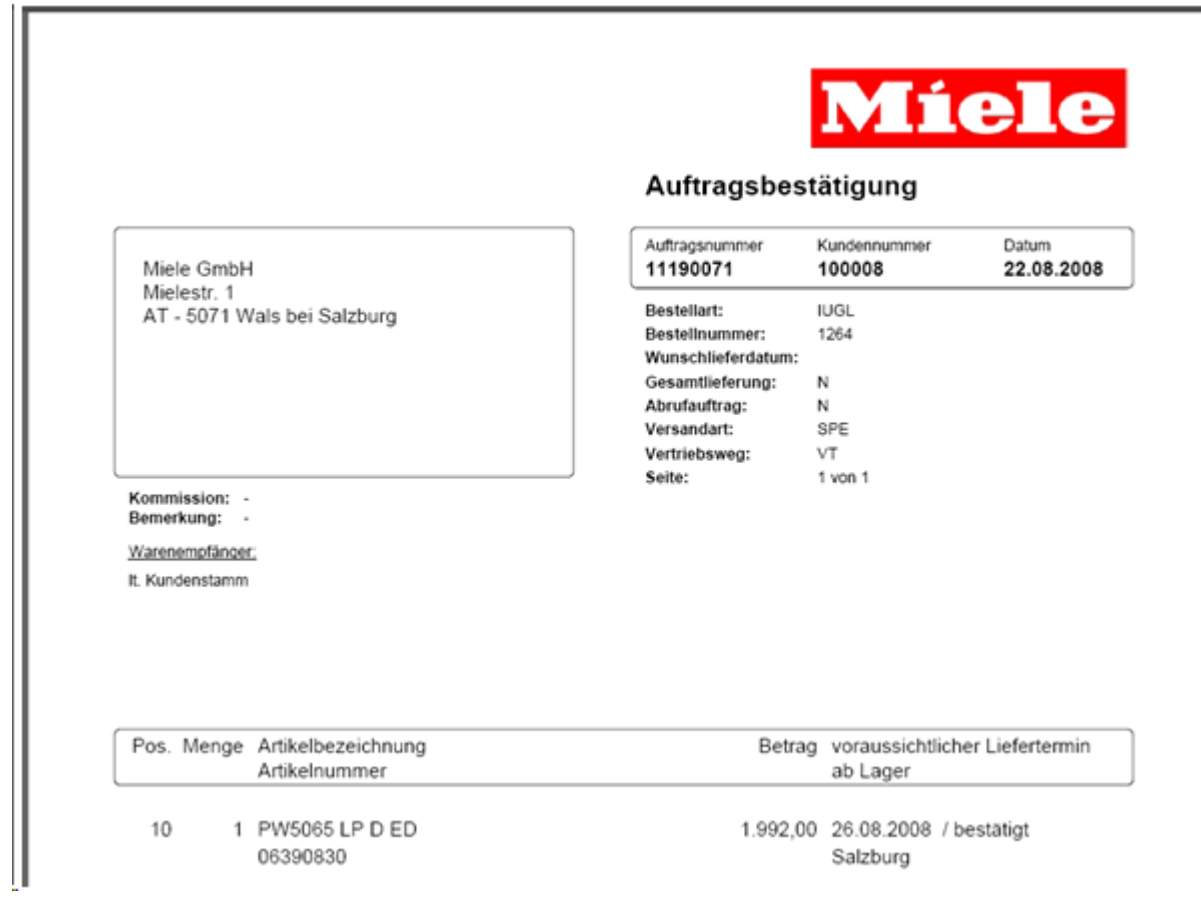

## Nach Erhalt dieser Bestätigung sollte die Bestellung im System entsprechend korrigiert und dann verbucht werden!

HINWEIS: Werden in einer Bestellung Ersatzteile und Artikel bestellt erhalten Sie 2 getrennte

Auftragsbestätigungen und in weiterer Folge auch 2 getrennte Rechnungen.

#### Rechnungen importieren:

Wenn Sie Die UGL Schnittstelle öffnen (Menüpunkt: **Online Dienste > UGL**) sehen Sie eine Liste aller bereits empfangenen Rechnungen:

| mpfangene Dateien | - 🖸        | 🗀 🔻 | ۵ 🔸 🔄 🖏       | 2 0              |           |   |
|-------------------|------------|-----|---------------|------------------|-----------|---|
| Auftragstext      | 0000000000 |     | Тур           | Interne Referenz | Lieferant | - |
| Testbestellung    |            |     | RE - Rechnung |                  | Miele,    |   |
|                   |            |     |               |                  |           |   |
|                   |            |     |               |                  |           |   |
|                   |            |     |               |                  |           |   |
|                   |            |     |               |                  |           |   |

Mit dem Button 🖾 können sie prüfen ob bereits neuere Rechnungen für Sie am Server liegen.

Um eine Rechnung zu importieren, legen Sie im entsprechenden Geschäftsfall einen

#### Rechnungseingang an und klicken Sie auf 👛.

Im darauffolgenden Fenster sehen Sie die Positionen, die die Rechnung enthält.

Schließen Sie den Import durch Klick auf Fertigstellen ab und verbuchen Sie den Rechnungseingang wie gewohnt.

Über die Kreuztabelle können Sie nun die Vorgänge nochmals kontrollieren:

| Belegbearbeitung - com(eco                                                                                                    | nomy) 7.73 - [Geschäftsfall 280, COMTECH, A-5!                | 524 ANNAB | ERG /Sal              | zbg. Land]                                | - [Gesch           | näftsfall             |                | X |
|----------------------------------------------------------------------------------------------------|---------------------------------------------------------------|-----------|-----------------------|-------------------------------------------|--------------------|-----------------------|----------------|---|
| Datei <u>A</u> nsichten <u>O</u> ptionen On                                                                                                    | ine-Dienste <u>N</u> avigation Fen <u>s</u> ter <u>H</u> ilfe |           |                       |                                           |                    |                       | - 5            | × |
| Cr ( C C C O ) /2 🗊 🗋 🔚 🗑 🐰 🖻 🖺 漫 🗵 🕬 🔟 🕗 🌵                                                                                                    |                                                               |           |                       |                                           |                    |                       |                |   |
| 🔒 Bestellung Nr.: 101 / 1, CON                                                                                                    | лт 🌐 Geschäftsfall 280, СОМТЕСН,                              |           |                       |                                           |                    |                       |                |   |
| 🗋 • 🖨 • 📑 👌 👌                                                                                                    | V 🕫 🔹 🖄 🛅 🖂                                                   | ieren     | Ansicht               | sprofil: Lief                             | erungen            | (Kreuztabel           | le) 🔽          |   |
| Geschäftsfall: 28                                                                                                    | 0 🖉 ⊌ 🖬                                                       |           |                       |                                           |                    |                       |                |   |
| Geschäftsfall-Rechnungskunde: 20000<br>COMTECH, A-5524 ANNABERG /Salzbg. Land<br>Geschäftsfall mit ID 280 erzeugt am: 26.08.2008 , Bearbeiter: RE<br>Bemerkungstext: Miele online |                                                               |           | 101/1<br>008<br>nline | Eingangsre<br>12/ <sup>-</sup><br>26.08.2 | chnung<br>I<br>008 | Wareneinga<br>26.08.2 | ng 36/1<br>)08 |   |
| Artikelnummer Positionsnr.                                                                                                    | Bezeichnung                                                   | VKN       | Menge                 | VKN                                       | Menge              | VKN                   | Menge          |   |
| M-06390830                                                                                                    | WASCHAUTOMAT PW 5065 LP D ED PROFILINE                        | 2.880,00  | 1,00                  |                                           |                    | 2.880,00              | 1,00           |   |
| M-2329603                                                                                                    | Dichtung Abdeckung                                            | 56,11     | 1,00                  |                                           |                    | 56,11                 | 1,00           |   |
| M-06390830                                                                                                    | WASCHAUTOMAT PW 5065 LP D ED PROFILINE                        |           |                       | 2.880,00                                  | 1,00               |                       |                |   |
| M-2329603                                                                                                    | Dichtung Abdeckung                                            |           |                       | 56,11                                     | 1,00               |                       |                |   |
|                                                                                                    |                                                               |           |                       |                                           |                    |                       |                |   |
|                                                                                                    |                                                               |           |                       |                                           |                    |                       |                | ~ |
| <                                                                                                    |                                                               |           |                       |                                           |                    |                       | >              |   |
| ID Geschäftsfallkopf                                                                                                    | View: Kreuztabelle                                            |           | Ben                   | utzer: RE                                 | Pla                | tz: NBRE              | i 🗊            |   |

**HINWEIS**: Da die PosNr. der Rechnung abweichend sind, kann keine direkte Zeilenreferenzierung zum Rechnungseingang hergestellt werden!

Die Möglichkeit Rechnungen online zu empfangen besteht nur für Miele Direktkunden!

#### Online Artikel- und Ersatzteilsuche

Wenn Sie einen Beleg oder Barverkauf geladen haben, können Sie über die **Supersuche** online im gesamten Miele (Ersatzteil)Artikelstamm suchen.

Öffnen Sie dazu die Supersuche mit dem Tastenkürzel **Alt+F** und geben Sie den gewünschten Suchbegriff ein.

Klicken Sie dann auf den Button **Extemsuche** und **Miele Segmentsuche**.

Als Ergebnis sehen Sie alle gefundenen Artikel. Mit der Auswahl **Segmentsuche/Ersatzteil** kann gewählt werden ob Ersatzteile oder Artikel angezeigt werden sollen.

| Suchbegnff: | WASCH         | 🔍 Suchen                   | Hersteller:       | Suchmethode: | Segmentsuche | • |
|-------------|---------------|----------------------------|-------------------|--------------|--------------|---|
| Artnr       | Ean-Nummer    | Bezeichnung                |                   | Bemerkung    | Farbe        |   |
| 06055050    | 4002513503302 | Wasch-Trocken-Verbindung W | /TV 5062,         | _            | Edelstahl    |   |
| 06055070    | 4002513503319 | Wasch-Trocken-Verbindung W | /TV5061 LW,       |              | Lotosweiß    |   |
| 06183130    | 4002513699852 | WASCHAUTOMAT PW 6065       | Plus AV ED,       |              | Edelstahl    |   |
| 06183160    | 4002513699869 | WASCHAUTOMAT PW 6065       | Vario LP D ED,    |              | Edelstahl    |   |
| 06183170    | 4002513699876 | WASCHAUTOMAT PW 6065       | Plus AV D LW,     |              | Lotosweiß    |   |
| 06183180    | 4002513699883 | WASCHAUTOMAT PW 6065       | Plus LP D LW,     |              | Lotosweiß    |   |
| 06183210    | 4002513699890 | WASCHAUTOMAT PW 6055       | Plus AV D ED,     |              | Edelstahl    |   |
| 06183230    | 4002513699906 | WASCHAUTOMAT PW 6055       | Plus LP D ED,     |              | Edelstahl    |   |
| 06183240    | 4002513699913 | WASCHAUTOMAT PW 6055       | Plus AV D LW,     |              | Lotosweiß    |   |
| 06183260    | 4002513699920 | Waschautomat PW6055 Plus I | LP D LW,          |              | Lotosweiß    |   |
| 06390790    | 4002513770827 | WASCHAUTOMAT PW 5065       | LP D LW PROFILIN  |              | Lotosweiß    |   |
| 06390830    | 4002513770841 | WASCHAUTOMAT PW 5065       | LP D ED PROFILINE |              | Edelstahl    |   |
| 06666110    | 4002514006802 | WASCHAUTOMAT W 1734 W      | /PS,              |              | Lotosweiß    |   |
| 06677750    | 4002514011837 | WASCHAUTOMAT W 3985 W      | /PS Navitronic,   |              | Lotosweiß    |   |
| 06699510    | 4002514075181 | WASCHAUTOMAT W 3241 W      | /CS,              |              | Lotosweiß    |   |
| 06703600    | 4002514076447 | WASCHAUTOMAT W 3365 W      | /PS ECO,          |              | Lotosweiß    |   |
| 06737570    | 4002514095141 | WASCHAUTOMAT W 3922 W      | /PS,              |              | Lotosweiß    |   |
| 06746100    | 4002514101989 | WASCHAUTOMAT W 3240 W      | /PS,              |              | Lotosweiß    |   |
| 06754970    | 4002514109671 | WASCHAUTOMAT W 28391       | WPM RE ED,        |              | Edelstahl    |   |
| 06761040    | 4002514113555 | WASCHAUT.W 2839 WPM R      | E LW INTEGR/DEK   |              | Lotosweiß    |   |
| 06761050    | 4002514113562 | WASCHAUT.W 2839 WPM LI     | LW INTEGR/DEKC    |              | Lotosweiß    | Ŧ |

Unter den Reitern **Artikeldetails** werden weitere Informationen sowie (wenn vorhanden) ein Bild des Artikels angezeigt:

| Bezeichnung                    | Inhalt                             | Circles describes and                                                                                           |
|--------------------------------|------------------------------------|----------------------------------------------------------------------------------------------------|
| Lieferanten-Artikelnummer      | 06183180                           | Einstandspreis anzeigen                                                                                         |
| Fan                            | 4002513699883                      |                                                                                                    |
| Bezeichnung 1                  | WASCHALITOMAT PW 6065 Plus LP D LW |                                                                                                    |
| Bezeichnung ?<br>Bezeichnung 2 |                                    |                                                                                                    |
| Hersteller                     | MIE                                |                                                                                                    |
| Tupe                           | PW6065                             |                                                                                                    |
| Farbe                          | Lotosweiß                          |                                                                                                    |
| Leistungsgruppe                | 36                                 |                                                                                                    |
| Artikelaruppe                  | 663                                | The second second second second second second second second second second second second second second second se |
| Vkn                            | 2.780.00                           |                                                                                                    |
| Vkb                            | 0.00                               |                                                                                                    |
| KAP                            | 0.00                               | (157°90)                                                                                                    |
| EK                             | Einstandspreis ausgeblendet        |                                                                                                    |
| EP                             | Einstandspreis ausgeblendet        |                                                                                                    |
| Rabatt                         | Einstandspreis ausgeblendet        |                                                                                                    |
| Preiseinheit                   | 1                                  |                                                                                                    |
| Listpreis                      | 2.780,00                           |                                                                                                    |
| Nettogewicht                   | 109,00                             |                                                                                                    |
| Bruttogewicht                  | 121,00                             |                                                                                                    |
| Zolltarifnummer                | 84501190                           |                                                                                                    |
| Bemerkung                      |                                    | Füllgewicht: 6.5 kg                                                                                             |
| ID                             | 6                                  | Trommelvolumen: 591                                                                                             |
|                                |                                    | Schleuderdrehzahl: frei wählbar max. 1.400                                                                      |
|                                |                                    | U/min.<br>Steuenung: Profitronic I. Vario                                                                       |
|                                |                                    | Ausführung: Elektrobeheizt (EL), Laugenpumpe                                                                    |
|                                |                                    | (LP)                                                                                                    |

Durch Klick auf **gewählten Artikel übernehmen** wird der Artikel in den Beleg und die Stammdaten übernommen und somit auch in Zukunft über die Miele Online Wartung preisgewartet.

#### Artikel Verfügbarkeit prüfen

Wurde in der Belegerfassung ein Miele Artikel eingefügt, so kann über den Menüpunkt **Online Dienste** > **Miele** Artikelverfügbarkeit prüfen die Lieferbarkeit des Artikels eingesehen werden:

| Bezeichnung               | Inhalt              |
|---------------------------|---------------------|
| Lieferanten-Artikelnummer | 06183180            |
| Bezeichnung               | PW6065Vario LP D LW |
| Verfügbarkeitsmenge       | 2                   |
| Verfügbarkeitsinformation | Ware verfügbar      |

#### Online Preiswartung starten

Im Modul Preislistenwartung kann über den Menüpunkt **Ansichten --> weitere Preiswartungen --> Miele** die Preiswartung gestartet werden. Hierbei werden alle im Stamm vorhandenen Miele Artikel preisgewartet.

## 2 Kontakt / Support

10

Comtech EDV-Organisations Gesellschaft m.b.H. Zentrale: A-5524 Annaberg, Nr. 125

Tel.: +43 (0) 64 63/ 87 00.0 Fax: +43 (0) 64 63/ 87 00.99

E-Mail: info@comtech.at / Web: www.comtech.at FN: 57800a, HG Salzburg / UID: ATU 34 58 35 09

Support: ERP- und CRM Support: FiBu Support: Hardware, LAN, Web Webmaster Einkauf Vertrieb Geschäftsleitung Buchhaltung

support@comtech.at fibu@comtech.at technik@comtech.at webmaster@comtech.at einkauf@comtech.at info@comtech.at office@comtech.at buchhaltung@comtech.at

| Index | 11 |
|-------|----|
|       | 1  |

## Index

### - A -

Artikel Verfügbarkeit 8

## - B -

Bestellungen versenden 3

## - K -

Kontakt 10

### - M -

Miele B2B Schnittstelle 3

## - 0 -

Online Artikel- und Ersatzteilsuche 7 Online Preiswartung 8

## - S -

Support 10